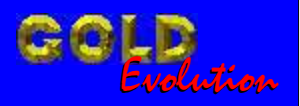

SR110094

CARGA 98

### SENHA SCENIC E PROGRAMAÇÃO DE CHAVES

# MANUAL DE INSTRUÇÕES

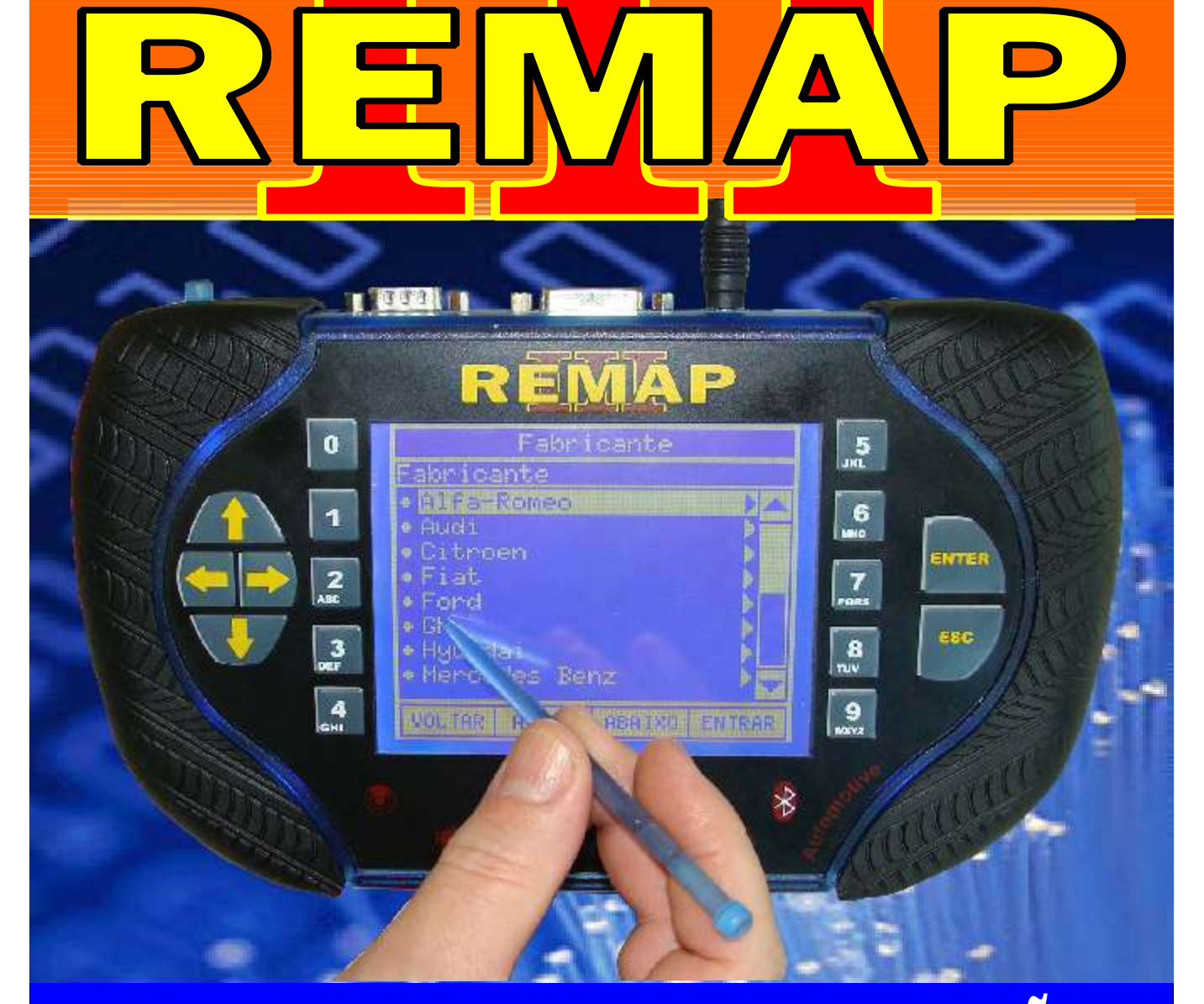

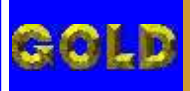

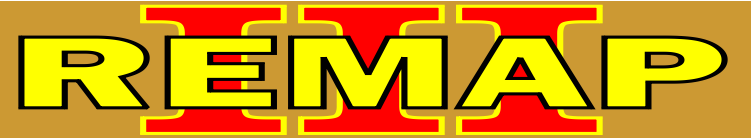

02

#### INDICE

## SENHA SCENIC E PROGRAMAÇÃO DE CHAVES

#### RENAULT - MEGANE IMOBILIZADOR UCH-2

| Rotina Para Verificação - Imobilizador UCH-204                                               | ł |
|----------------------------------------------------------------------------------------------|---|
| Rotina Para Verificação - Imobilizador UCH-2<br>Chaves - Apresentar Chaves Via Diagnóstico07 | 7 |
| Rotina Para Verificação - Imobilizador UCH-2<br>Chaves - Número de Chaves Via Diagnóstico0   | 9 |
| Rotina Para Verificação - Imobilizador UCH-2<br>Chaves - Apaga Memória Via Diagnóstico1      | 0 |
| Rotina Para Verificação - Imobilizador UCH-2<br>Número UCH Via Diagnóstico1                  | 1 |
| Rotina Para Verificação - Imobilizador UCH-2<br>Pincode Via Diagnóstico1                     | 2 |
| Rotina Para Verificação - Imobilizador UCH-2<br>Cópia da Memória do BSI Via Diagnóstico1     | 3 |
| Rotina Para Verificação - Imobilizador UCH-2<br>Contra Senha Via Diagnóstico14               | 4 |
| lustração Imobilizador UCH2 - Localização dos Fusíveis1                                      | 5 |
| lustração Imobilizador UCH2 - Removendo o Fusível B1                                         | 6 |
| lustração Imobilizador UCH2 - Recolocação do Fusível B1                                      | 7 |

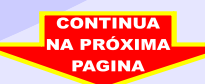

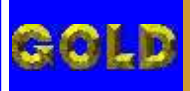

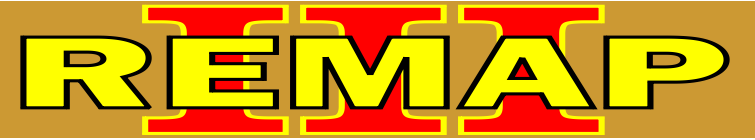

# 03

#### INDICE

# SENHA SCENIC E PROGRAMAÇÃO DE CHAVES

#### **RENAULT - SCENIC** IMOBILIZADOR UCH-2

| Rotina Para Verificação - Imobilizador UCH-218                                               |   |
|----------------------------------------------------------------------------------------------|---|
| Rotina Para Verificação - Imobilizador UCH-2<br>Chaves - Apresentar Chaves Via Diagnóstico21 |   |
| Rotina Para Verificação - Imobilizador UCH-2<br>Chaves - Número de Chaves Via Diagnóstico23  |   |
| Rotina Para Verificação - Imobilizador UCH-2<br>Chaves - Apaga Memória Via Diagnóstico24     |   |
| Rotina Para Verificação - Imobilizador UCH-2<br>Número UCH Via Diagnóstico25                 |   |
| Rotina Para Verificação - Imobilizador UCH-2<br>Pincode Via Diagnóstico26                    | ; |
| Rotina Para Verificação - Imobilizador UCH-2<br>Cópia da Memória do BSI Via Diagnóstico27    |   |
| Rotina Para Verificação - Imobilizador UCH-2<br>Contra Senha Via Diagnóstico28               |   |
| lustração Imobilizador UCH2 - Localização dos Fusíveis15                                     |   |
| lustração Imobilizador UCH2 - Removendo o Fusível B16                                        |   |
| lustração Imobilizador UCH2 - Recolocação do Fusível B17                                     |   |

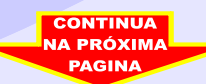

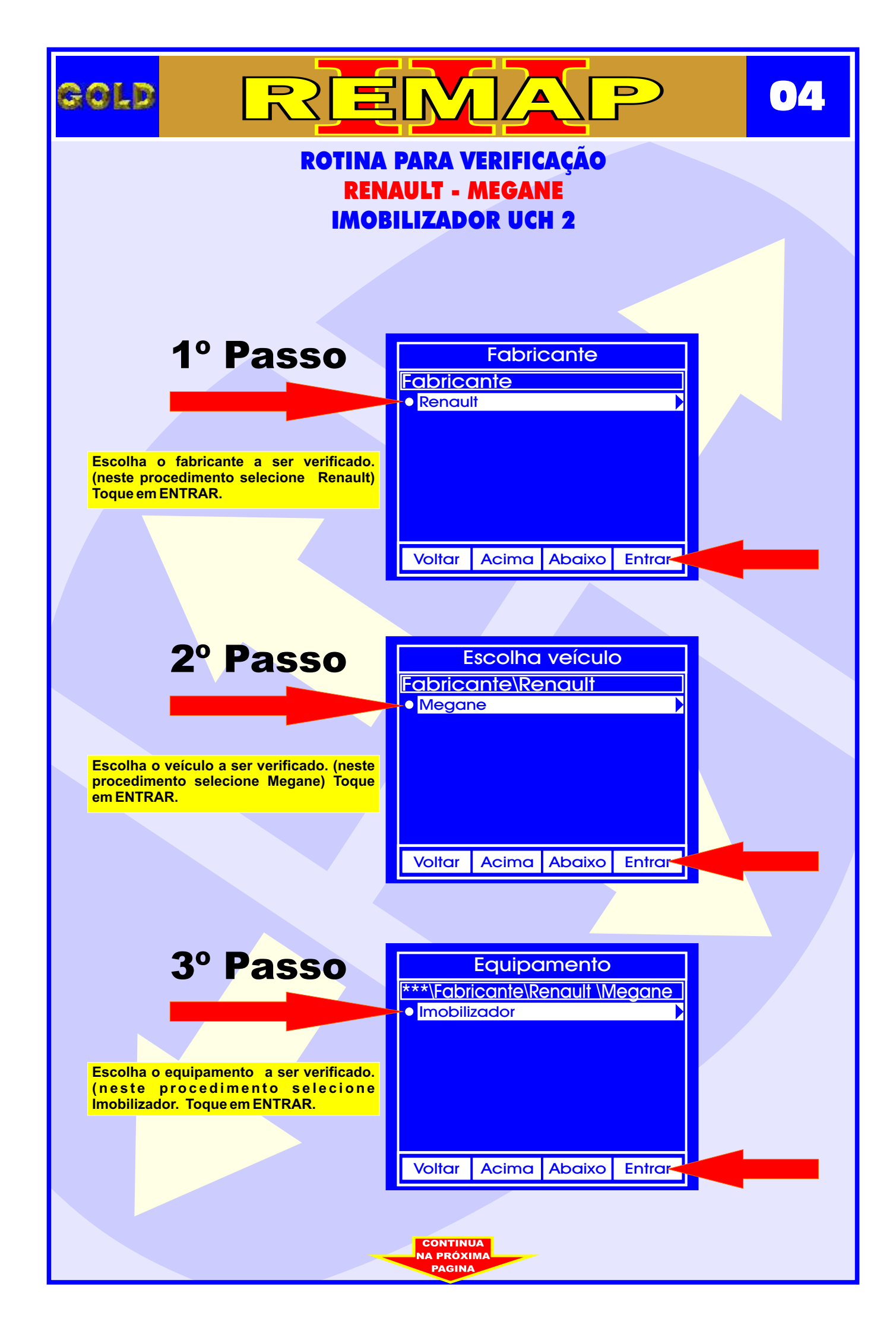

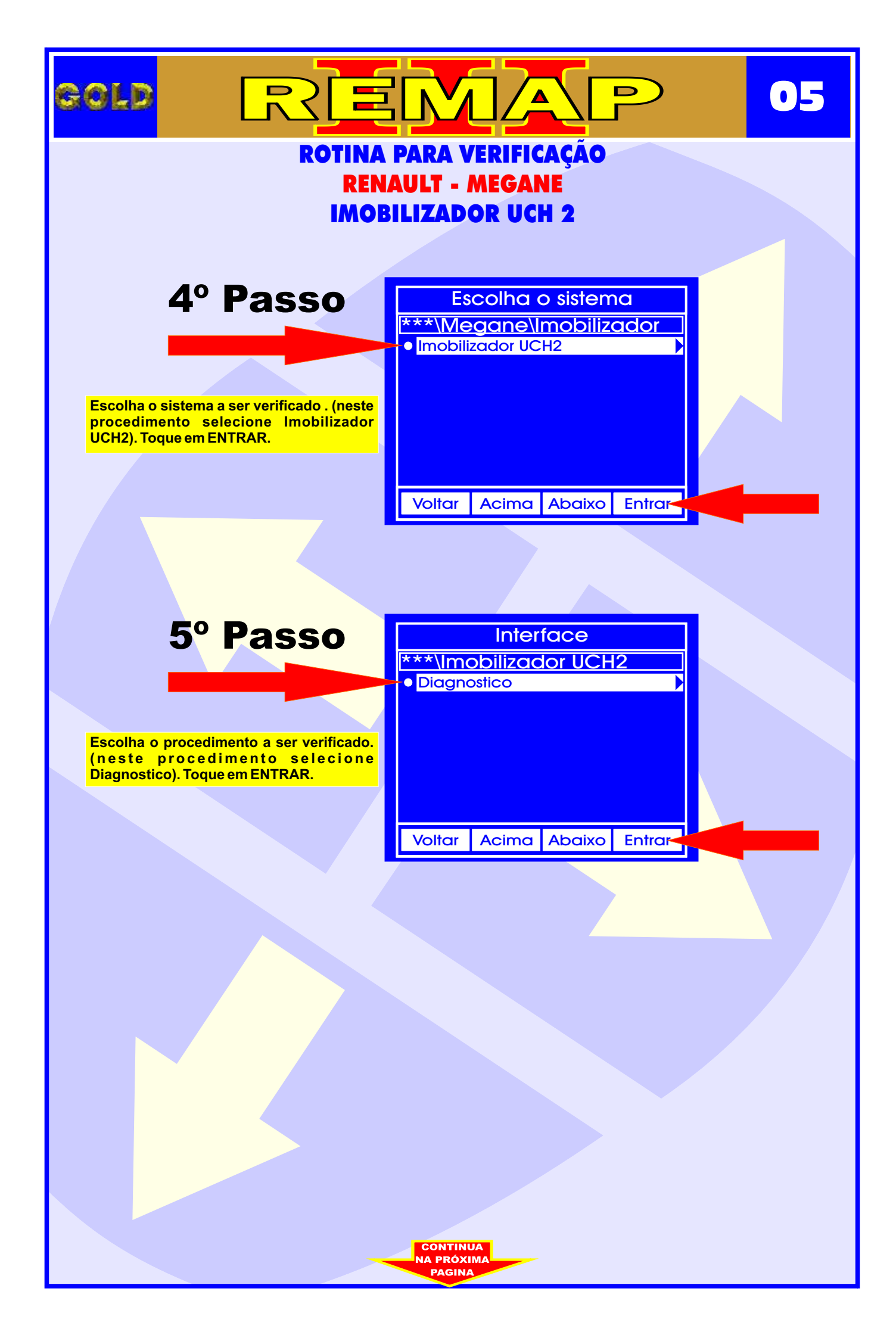

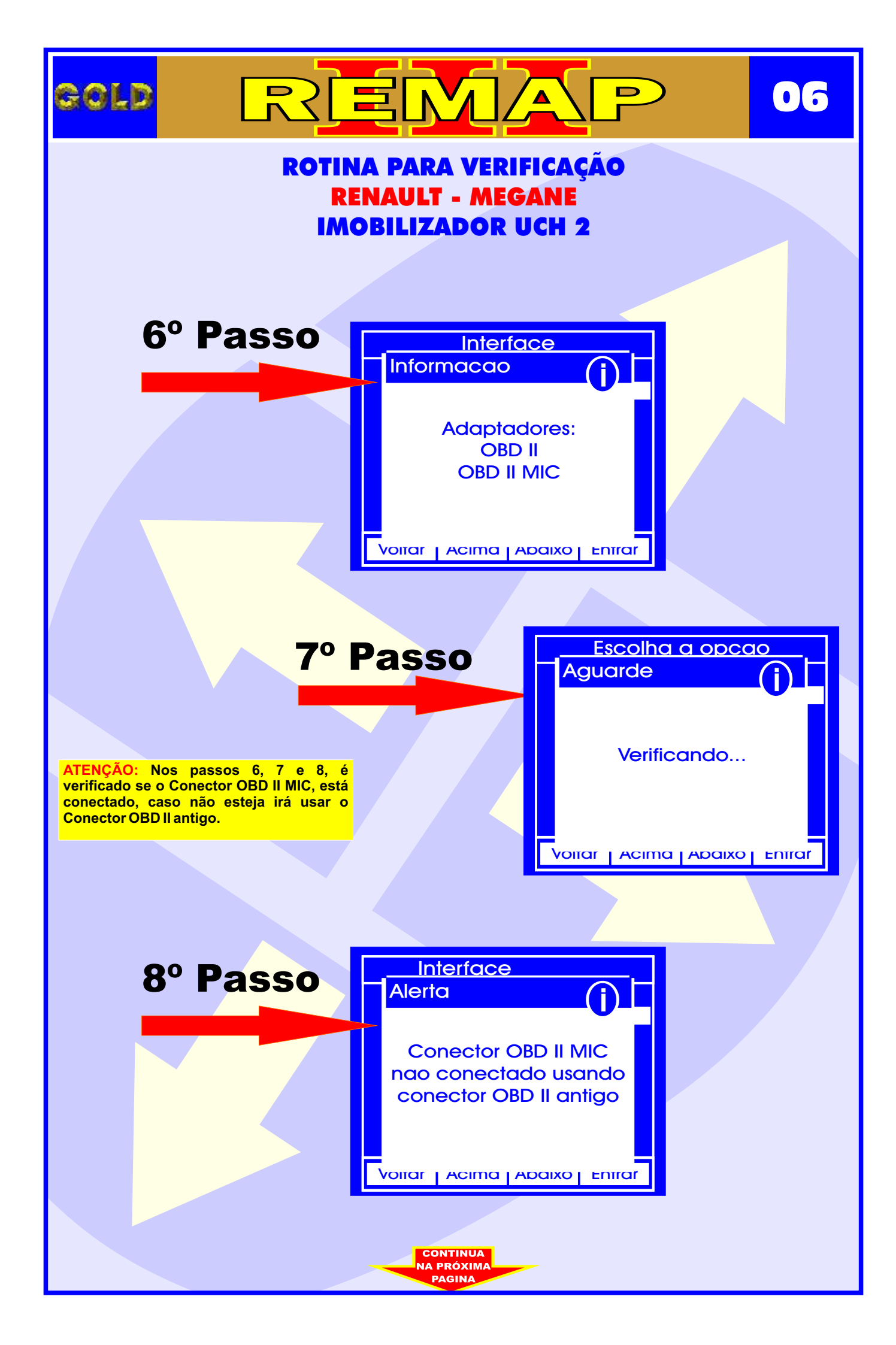

![](_page_6_Figure_0.jpeg)

![](_page_7_Figure_0.jpeg)

![](_page_8_Figure_0.jpeg)

![](_page_9_Figure_0.jpeg)

![](_page_10_Figure_0.jpeg)

![](_page_11_Figure_0.jpeg)

![](_page_12_Picture_0.jpeg)

![](_page_13_Picture_0.jpeg)

![](_page_14_Picture_0.jpeg)

![](_page_15_Picture_0.jpeg)

![](_page_16_Picture_0.jpeg)

![](_page_17_Figure_0.jpeg)

![](_page_18_Picture_0.jpeg)

![](_page_19_Figure_0.jpeg)

![](_page_20_Figure_0.jpeg)

![](_page_21_Figure_0.jpeg)

![](_page_22_Figure_0.jpeg)

![](_page_23_Figure_0.jpeg)

![](_page_24_Figure_0.jpeg)

![](_page_25_Figure_0.jpeg)

![](_page_26_Figure_0.jpeg)

![](_page_27_Picture_0.jpeg)